## Инструкция по заполнению заявки на самовывоз.

- Согласовать с менеджером по обработке заказов доступное окно загрузки транспорта.
- 2. После этого оформить заявку на самовывоз в СРМ.

Пункт меню «Продажи»-«Предварительные путевые листы»

| Продажи          | Сервис          | Параметры | Маркетинг       | Обучение    |                    |                     |                               |
|------------------|-----------------|-----------|-----------------|-------------|--------------------|---------------------|-------------------------------|
| Продажи          | Клиенты         | Продукты  | Маркетинг       | Инструменты | Мои задачи         | Расширения          | Бизнес-процессы               |
| Предзаказы       | Организации     | Дивизионы | Встречные счета | Отчеты      | Панели мониторинга | 🔚 Позиции прайс-лис | Преобразование и              |
| Заказы           | Брузополучатели | Марки     |                 |             |                    | Продукты для пред   | Преобразование в              |
| 🎦 Договоры       | Контакты        | Продукты  |                 |             |                    | Зоны доставки       |                               |
| Счета            |                 |           |                 |             |                    | Предварительные     |                               |
| Оплаты           |                 |           |                 |             |                    | Путевые листы       | Предварительные путевые листы |
| Способы доставки |                 |           |                 |             |                    | Типы транспорта д   |                               |

## Откроется список

| ÷          | https://mosbrew.crm4.dyna          | 🔒 🖒 📒 Пре             | едварительные            | путевы 🗙           |               |             |               |
|------------|------------------------------------|-----------------------|--------------------------|--------------------|---------------|-------------|---------------|
|            | Dynamics 365 $$                    | Продажи 🗸             | Предварительные          | п >                |               |             |               |
| <b>0</b> • | новые оповещения (7) Последнее: вы | ы получили оповещение | по почтовый ящик "Tatian | a Grishanina". 12. | 09.2019 15:30 | Просмотреть | оповещения    |
| +          | новая 🛅 удалить 💷 🖘 (              | ОТПРАВИТЬ ССЫЛКУ Г    | 1 🖾 🗾 ВЫПОЛН             | ИТЬ ОТЧЕТ 🔻        | Х ШАБЛО       | ны excel 🔻  | 💐 ЭКСПОРТ В І |
|            | -¤ Активные Пре <i>д</i>           | цварительны           | е путевые ли             | 1СТЫ 🎽             |               |             |               |
|            | □   Имя ↑                          |                       | Дата создания            |                    |               |             |               |
|            | ППЛ-01000-D7J9W0                   |                       | 05.09.2019 12:           | 11                 |               |             |               |
|            | ППЛ-01001-L1Z0Р3                   |                       | 11.09.2019 16:           | 29                 |               |             |               |
|            |                                    |                       |                          |                    |               |             |               |

3. Нажать кнопку «Новая»

Откроется окно, в котором необходимо заполнить все поля, отмеченные красной звездочкой

| Создать объект Предварительный путевой лист 📹 |                                    |
|-----------------------------------------------|------------------------------------|
| <ul> <li>Общие сведения</li> </ul>            |                                    |
| Общие сведения                                | Информация о транспортном средстве |
| Имя 🔒                                         | Тип транспорта *                   |
| Дистрибьютор*                                 | Наем.ВУ номер *                    |
| Тоннаж*                                       | Наем.ам номер *                    |
| Дата начала •                                 | Наём Прицеп Но *                   |
| Дата подачи *                                 | Наем. марка/модель*.               |
| Информация о водителе                         | Текст примечания                   |
| Наем. ФИО водителя                            |                                    |
| Водитель телефон *                            |                                    |
| Паспорт серия *                               |                                    |
| Паспорт Но *                                  |                                    |
| Паспорт Кем Выдан •                           | Нет примечаний для                 |
| Demonstration Provide State                   |                                    |

## 4. Добавить скан доверенности на водителя

U

Нажать в поле «Текст примечания», появится окно как на картинке. Ввести название, например, Доверенность, через меню «Обзор» прикрепить файл и нажать «Готово».

| Наём Прицеп Но *   | нет               |
|--------------------|-------------------|
| Наем. марка/модель | нет               |
| ФИО Экспедитора    | нет               |
| Текст примечания   | ПРИМЕЧАНИЯ        |
| ]<br>ר             | Ввести примечание |

Готово

5. После заполнения шапки заявки необходимо нажать кнопку сохранения

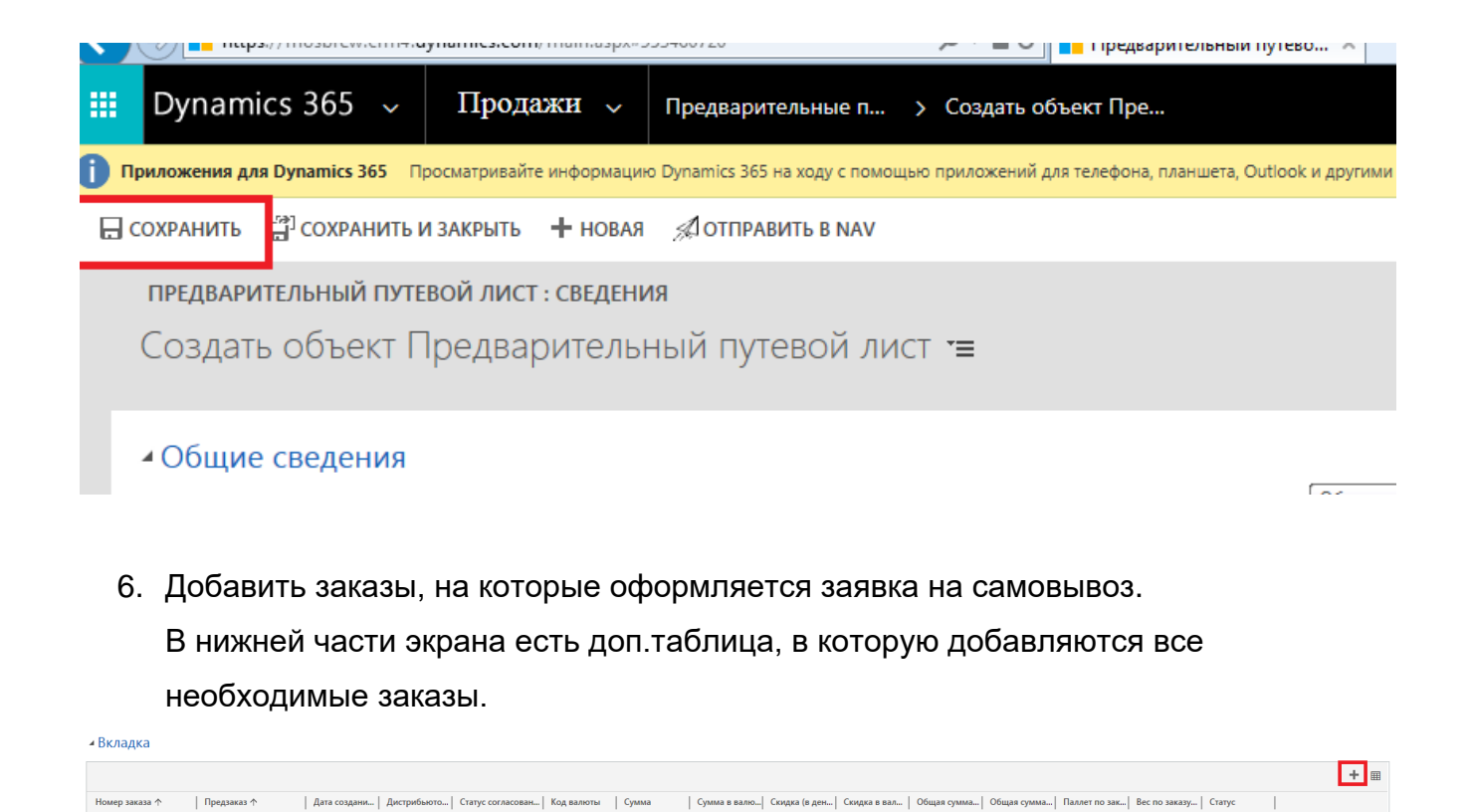

Поиск нужного заказа в списке. В окне с добавлением заказов дважды нажать мышкой по столбцу «Дата создания», чтобы рядом с надписью появилась стрелочка вниз (см.рисунок). Т.о. заказы будут отсортированы по убыванию и все последние заказы будут вверху списка. Галочками слева отметить нужные заказы, нажать кнопку «Выбрать» (в окне «Выбранные записи» появятся все выбранные заказы) и затем «Добавить».

| введите ус                            | ловия поиска.        |              |              |                     |                  |                 |
|---------------------------------------|----------------------|--------------|--------------|---------------------|------------------|-----------------|
| Поиск 3                               | Заказ                |              |              | 🗌 Отображать только | о мои записи     |                 |
| Искать в Представление поиска заказов |                      |              | $\checkmark$ |                     |                  |                 |
| Поиск                                 | Тоиск записей        |              | Q            |                     |                  |                 |
| _                                     |                      | _            |              |                     |                  |                 |
| □   н.                                | Дата создания $\psi$ | Номер заказа |              | Предзаказ           | Дистрибьютор     | Ö               |
| п.                                    | 08.07.2020           | ПР320-052405 |              | 3K3-36778-N9N8Z1    | Индивидуальный   | предпр 🔨        |
| П.                                    | 08.07.2020           | ПР320-052223 |              | 3K3-36738-Y6J8X9    | Общество с огран | иченнс          |
| П.                                    | 08.07.2020           | ПР320-052387 |              | 3K3-36772-W1Z5C2    | Общество с огран | иченнс          |
| <                                     |                      |              |              |                     |                  | >               |
| 1 - 50 и                              | з 5000+ (0 выбрано)  |              |              |                     | 🕅 🖣 Стр. 1       | •               |
|                                       | Выбранные записи:    |              |              |                     |                  |                 |
| Выбрать                               |                      |              |              |                     |                  |                 |
| Убрать                                |                      |              |              |                     |                  |                 |
|                                       |                      |              |              |                     | Добавить         | О <u>т</u> мена |

## 7. Проверить заполненную информацию и нажать кнопку «Отправить в NAV»

| 🗲 🔄 📑 https://mosbrew.crm4.dynamics.com/main.aspx#40334281 Р - 🖨 С 📑 Предварительный путево 🗴 |                     |                  |                              |                              |                        |  |  |  |
|-----------------------------------------------------------------------------------------------|---------------------|------------------|------------------------------|------------------------------|------------------------|--|--|--|
| Dynamics 3                                                                                    | 65 🗸 Про            | дажи 🗸           | Предварительные п            | > Создать объект             | Пре                    |  |  |  |
| і Новые оповещения (7)                                                                        | Последнее: вы получ | или оповещение і | по почтовый ящик "Tatiana Gi | rishanina". 12.09.2019 15:30 | Просмотреть оповещения |  |  |  |
| 🔒 СОХРАНИТЬ  🛱 СС                                                                             | ХРАНИТЬ И ЗАКРЫТ    | ь 🕂 новая        | 🔊 ОТПРАВИТЬ В NAV            | 🗉 РЕДАКТОР ФОРМ              |                        |  |  |  |
| предварительный путевой лист : сведения<br>Создать объект Предварительный путевой лист т≡     |                     |                  |                              |                              |                        |  |  |  |
| ⊿ Общие све                                                                                   | дения               |                  |                              |                              |                        |  |  |  |
| Общие сведени                                                                                 | я                   |                  |                              |                              |                        |  |  |  |

Заявка на самовывоз попадет к менеджеру по транспорту, после обработки появится в СРМ в разделе «Продажи»-«Путевые листы».

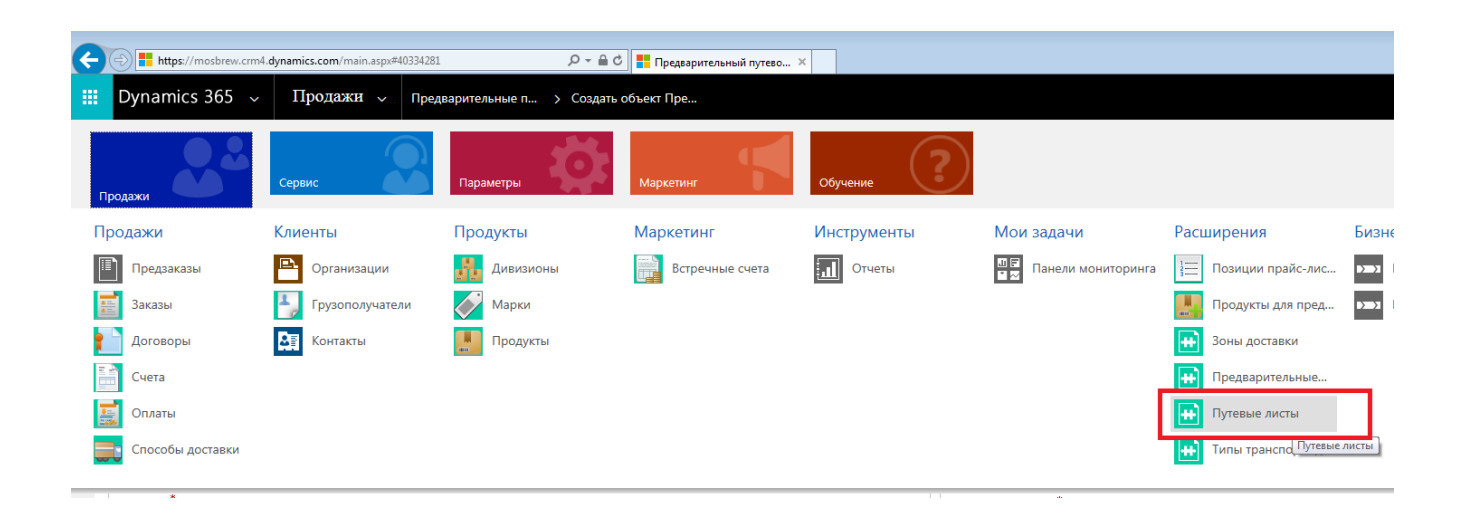

 При любых изменениях по данным водителя или транспорта заявку можно отредактировать и отправить повторно. Заявка не будет отправлена только в случае, если документы уже напечатаны в МПК.